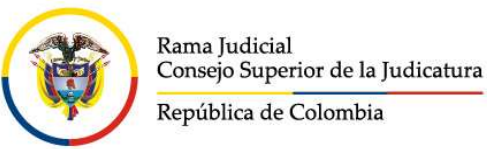

Consejo Superior de la Judicatura Dirección Ejecutiva de Administración Judicial

INSTRUCTIVO PARA LA CREACIÓN DE USUARIO Sistema Electrónico para la Contratación Pública – SECOP II

1. Ingrese a la página de la Agencia Nacional para la Contratación Pública – Colombia Compra Eficiente en: <u>https://www.colombiacompra.gov.co/</u>

| → C () ■ https://ww | w.colombiacompra.gov.co                                               |                                                                                                    | ¥ 🖤 🦉                               |
|---------------------|-----------------------------------------------------------------------|----------------------------------------------------------------------------------------------------|-------------------------------------|
| ]                   | Colombia Compra Eficiente                                             | Inicio   Mapa del Sito   Glovario   PORSD   Pregnatas Recommen-<br>bloccar                                                 | Chaileadar de<br>Bierses y Services |
|                     | n Compradores Proveedores Colombia Compra                             | Circulares   Transparencia   Sala de Prensa   Ciudadanos                                                                   | Plan Anual de<br>Adquisiciones      |
|                     | OCTUBRE 31 - NOVIEMBRE 2                                              | Participa en el V Congreso de Compra<br>Pública en Cartagena este 31 de octubre,<br>1 y 2 de noviembre: Conoce tos retos y | Soporte                             |
|                     | Congreso de Compra Pública<br>XVI Jornadas de Contratación<br>Estatal | pespectivas de Esterna de Conpa<br>Priblica para los próximos años<br>Inscribete aquí >>                                   |                                     |
|                     | Compradores                                                           | Proveedores                                                                                                    |                                     |

2. Ubique el enlace del micro sitio del SECOP II, el cual está en la mitad de la página.

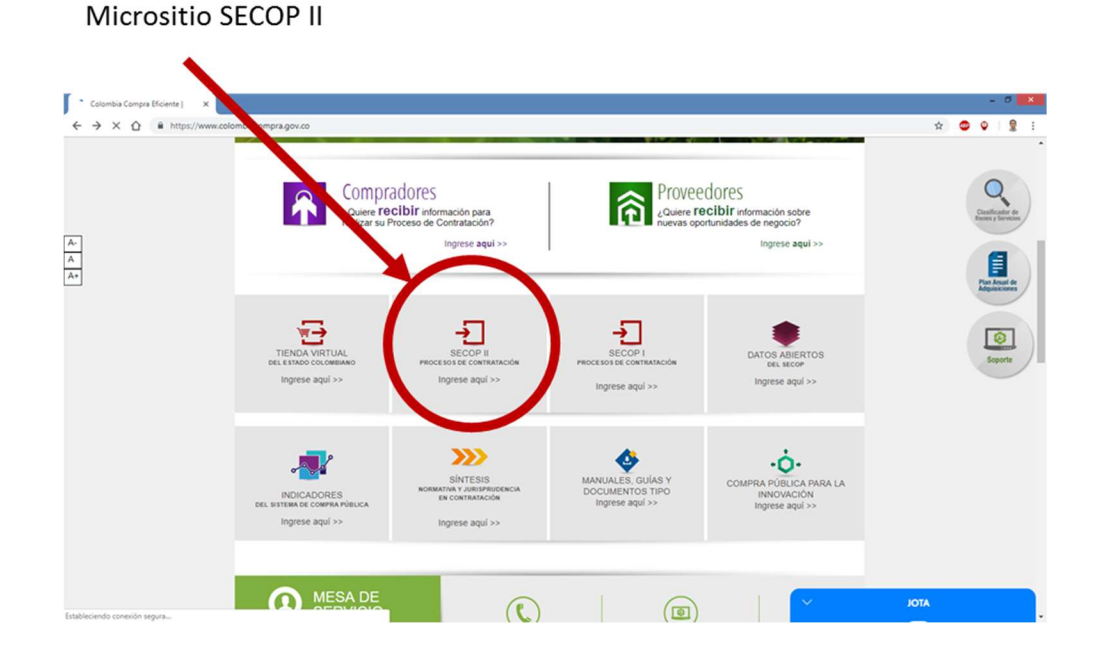

3. Seleccione el enlace para registrarse en el micro sitio del SECOP II.

| Opción para el regis                           | tro                                                                                      |                                                                                                    |                                                                                                    |
|------------------------------------------------|------------------------------------------------------------------------------------------|----------------------------------------------------------------------------------------------------|----------------------------------------------------------------------------------------------------|
| 1                                              |                                                                                          |                                                                                                    |                                                                                                    |
| 🖌 🛥 SECOP II   Colombia Compra Efic 🗙 🛛 +      |                                                                                          |                                                                                                    | - 0 💌                                                                                                    |
| ← → C △ @ https://www.colomb.compra.gov.co/sec | op-il                                                                                    |                                                                                                    | * • • 19 1                                                                                                    |
| A<br>A<br>SECOP II                             | Tenemos dos nuevos módulos<br>disponibles en SECOP II para<br>entidades estatales        | Listando półskie pus selectowar u<br>contratitat de de zy second azerosał<br>de merce cuanta se mantestado de<br>anete. |                                                                                                    |
| Contest<br>Contest<br>Vermis x<br>Vermis x     | RC<br>RCDITITISERE EN<br>LECOP IN<br>Ver mais >><br>SECOP IN                             | RIO BUSCUEDA DE PLAN<br>PO PROCESOS AL<br>Vermis>>                                                                      | S AVAILASE OF GOVERNMENTS                                                                                       |
| Seleccione su per                              | wy access a matteries and para capacitarse en el uso del<br>Compradores <b>r</b> Provee( | dores 🎒 Ciudad                                                                                                    | and and the second second second second second second second second second second second second second second s |

4. En una ventana adicional se desplegará el formulario de registro para que ingrese sus datos. Asegúrese que los siguientes campos sean diligenciados así:

| Seleccione País:      | Colombia.                                                        |
|-----------------------|------------------------------------------------------------------|
| Nombre de la Entidad: | Escriba Rama Judicial – Dirección Ejecutiva de Administración    |
|                       | Judicial, para que el sistema busque y despliegue la entidad. El |
|                       | NIT debe ser: 800093816 (En las Seccionales debe seleccionar     |
|                       | la Dirección y el NIT correspondiente).                          |
| Correo electrónico:   | Correo electrónico institucional en dominios @deaj, o @cendoj    |
| <u>Zona Horaria</u> : | Verifique que la zona horaria corresponda a (UTC-5:00) Bogotá,   |
|                       | Lima, Quito                                                      |

5. El sistema le informará que ha remitido un enlace de activación, a la cuenta de correo electrónico por usted registrada.

| S Registro X                                                                    | +                                                                                                    |                       |                                           |           | -        | ø           | $\times$ |
|---------------------------------------------------------------------------------|----------------------------------------------------------------------------------------------------|-----------------------|-------------------------------------------|-----------|----------|-------------|----------|
| $\leftrightarrow$ $\rightarrow$ C $\triangle$ $\stackrel{\bullet}{}$ community. | secop.gov.co/Public/Users/UserRegister/Index?Page=login&Country=C                                          | O&SkinName=CCE        | Q                                         | ☆ 🧧       | 0        | . 9         | :        |
| Colombia Compra Eficiente                                                       |                                                                                                    |                       |                                           |           | Aumen    | er el contr | aste     |
| Inicio Registro Buscar Proc                                                     | eso de Contratación Plan anual de adquisiciones (PAA)                                                      |                       |                                           |           |          |             |          |
|                                                                                 |                                                                                                    |                       | ld d                                      | e página: | 12004586 | Ayuda 🤇     | >        |
| 1. Registrar usuario                                                            |                                                                                                    |                       |                                           |           |          |             |          |
| REGISTRO MANUAL                                                                 |                                                                                                    |                       | TIPO DE REGISTRO                          |           |          |             |          |
| Nombre y apellido :                                                             |                                                                                                    |                       |                                           |           |          |             | Ľ        |
| País :                                                                          | COLOMBIA                                                                                                   |                       | Manual                                    |           |          |             |          |
| Nombre de la entidad :                                                          | Rama Judicial – Dirección Ejecutiva de Administración Judicial                                             | • 🛹 Añadir foto       | Rama Judicial – Direcci                   | ión E     | iecutiv  | va de       |          |
|                                                                                 | Rama Judicial – Dirección Ejecutiva de Administración Judicial CO, Bogotá   Número de documento: 800093816 |                       | Administración Judicia<br>NIT: 8000093816 | 1         |          |             |          |
| Correo electrónico :                                                            | usuario@deaj.ramajudicial.gov.co                                                                           | • • •                 | Correo institucional                      |           |          |             |          |
| Elige tu usuario :                                                              | ×                                                                                                    | <b>.</b>              |                                           |           |          |             |          |
| Contraseña :                                                                    | Confirmar :                                                                                                |                       |                                           |           |          |             |          |
|                                                                                 | Ninguno (09                                                                                                | 6)                    |                                           |           |          |             |          |
| Pregunta de seguridad :                                                         | ¿Cuál es tu apodo?                                                                                         | • • •                 |                                           |           |          |             |          |
| Respuesta de seguridad :                                                        |                                                                                                    |                       |                                           |           |          |             |          |
| Teléfono móvil de seguridad :                                                   | +57 •                                                                                                    | •                     |                                           |           |          |             |          |
| Zona horaria :                                                                  | (UTC-05:00) Bogotá, Lima, Quito                                                                            | • • •                 | (UTC-5:00) Bogotá, Lim                    | a, Qu     | uito     |             |          |
|                                                                                 |                                                                                                    | Pulsando en Continuas | está de acuardo con Tárminos y condicion  | es de un  | 0.0      | tiouar      |          |

Elaborado por: Nelson R. Unidad Administrativa - DEAJ

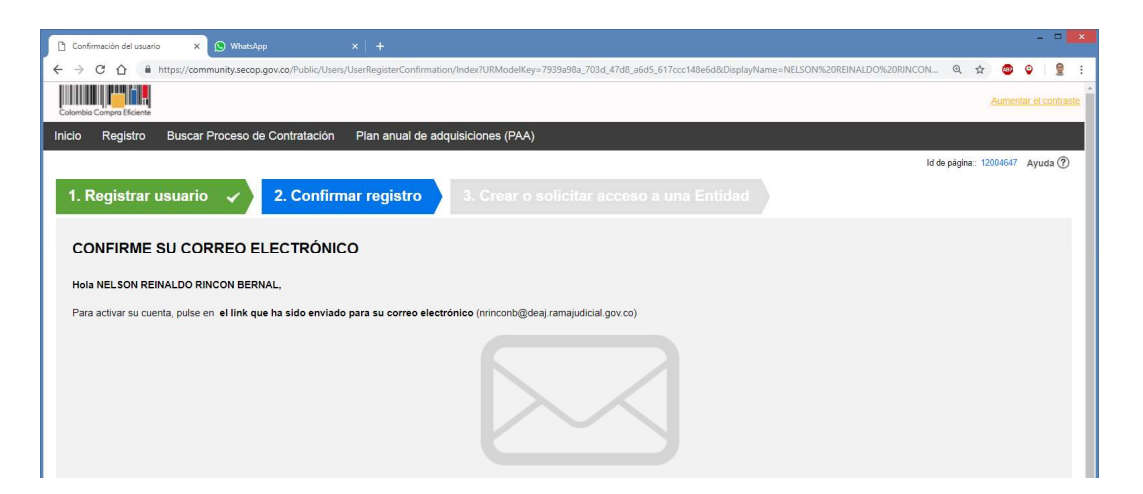

6. El remitente del correo será <u>registro@secop.gov.co</u>, verifique que no se encuentre en el correo no deseado. A través del enlace deberá activar el registro en el SECOP.

| ACHIVO MENSAJE DESARROLLADOR ESET                                                                                                    | Activación de su registro en SECOP - Mensaje (HTML)                                                                                                    | ? 🗉 – 8 × |
|----------------------------------------------------------------------------------------------------|----------------------------------------------------------------------------------------------------|-----------|
| Bilgnorar Kesponder Responder Respon | SCOF Quijete<br>© Conreo electrón ✓ Listo<br>Quesponder yel                                                                                                    |           |
| Eliminar Responder<br>mater 301900111155 a.m.<br>registro@secop.gov.co<br>Activación de su registro en SECOP<br>tra<br>Plaga cic aquí para decangar imágenes. Para ayudante a proteger su confidenciali                                                                                                    | Pasos rápidos G Mover Etiquetas G Edición Zoom                                                                                                    |           |
|                                                                                                    | Activación de su registro en  SECOP                                                                                                    | •         |
|                                                                                                    | Eritmado (a) usuario (a)<br>Para complete el registro ESCOPT el dele activar su coenta.<br>Su nombre de usuario es: USUARIO<br>Por taror siga el entace:<br><u>Bato complete a la sobola de la Subaria Subaria Constra Constra C</u> |           |

7. Una vez activada la cuenta a través del enlace, el SECOP le informará que el registro está completo, quedando su usuario esperando la aprobación por el Administrador de la cuenta de la entidad.

| Buscar por proceso Menú 🔻                                                                                                    | Buscar                          |
|----------------------------------------------------------------------------------------------------|---------------------------------|
|                                                                                                    | ld de página:: 14006302 Ayuda 🕐 |
| 1. Registrar usuario 🖌 2. Confirmar Registro 🖌 3. Crear o solicitar acceso a una Entidad                                                  |                                 |
| VALIDAR SI MI ENTIDAD YA EXISTE                                                                                                    |                                 |
| Pais de mi Entidad : COLOMBIA                                                                                                    |                                 |
| Nombre de la Entidad : Rama Judicial - Dirección Ejecutiva de Adm                                                                         |                                 |
| Número de documento :                                                                                                    |                                 |
| Validar                                                                                                    |                                 |
| Han sido encontradas en el sistema las siguientes Entidades:                                                                              |                                 |
| Rama Judicial – Dirección Ejecutiva de Administración Judicial<br>COLOMBIA I Bogotá Número de documento 800093816.<br>Solicitud de acceso |                                 |
|                                                                                                    | Finalizar                       |

8. Finalmente, ingrese a la plataforma utilizando el usuario y la contraseña creada, con el fin de verificar que el estado de su registro este en espera de aprobación.

Si al ingresar a la plataforma, le solicita registrarse en una entidad o como proveedor, tal y como lo indica la siguiente imagen, seleccione la opción "Solicitud de registro como usuario de una Entidad Estatal / Proveedor (envío de solicitud)":

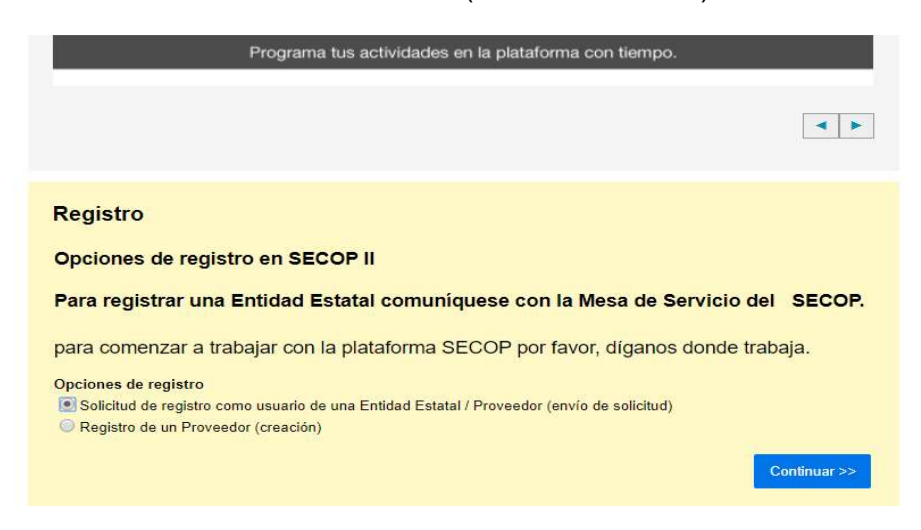

Al continuar, digite el nombre de la entidad estatal que para el caso del nivel central será: Rama Judicial – Dirección Ejecutiva de Administración Judicial.

| Buscar por proceso 🛛 Menú 🔻 |                                            |                                                                                            | Buscar.          |                 |
|-----------------------------|--------------------------------------------|--------------------------------------------------------------------------------------------|------------------|-----------------|
| 1. Registrar usuario 🖌      | 2. Confirmar Registro 🖌                    | 3. Crear o solicitar acceso a una Ent                                                      | Id de pàgina: 1/ | 1006302 Ayuda 🕐 |
| VALIDAR SI MI ENTIDAD YA    | EXISTE                                     |                                                                                            |                  |                 |
| País de mi Entidad :        | COLOMBIA                                   | ~                                                                                          |                  |                 |
| Nombre de la Entidad :      | Rama Judicial – Dirección Ejecutiva de Adm | Nombre de la empresa o entidad (Si usted es un trabajador independiente escriba su nombre) |                  |                 |
| Número de documento :       |                                            |                                                                                            |                  |                 |
|                             | Validar                                    |                                                                                            |                  |                 |
|                             |                                            |                                                                                            |                  |                 |

Al validar la existencia de la entidad estatal, el sistema le indicará que esta ha sido encontrada, verifique que efectivamente corresponda a la que está solicitando el ingreso que para el nivel central será: Rama Judicial – Dirección Ejecutiva de Administración Judicial, NIT: 800093816. (En las Direcciones Seccionales debe consultar con el administrador SECOP II, la información correspondiente).

| Buscar por proceso Menú 🔻                                                                                                    | Buscar 🔍                        |
|----------------------------------------------------------------------------------------------------|---------------------------------|
|                                                                                                    | ld de página:: 14006302 Ayuda 🕐 |
| 1. Registrar usuario 🖌 2. Confirmar Registro 🖌 3. Crear o solicitar acceso a una Entidad                                                               |                                 |
| VALIDAR SI MI ENTIDAD YA EXISTE                                                                                                    |                                 |
| País de mi Entidad : COLOMBIA                                                                                                    |                                 |
| Nombre de la Entidad : Rama Judicial – Dirección Ejecutiva de Adm                                                                                      |                                 |
| Número de documento :                                                                                                    |                                 |
| Validar                                                                                                    |                                 |
| Han sido encontradas en el sistema las siguientes Entidades:                                                                                           |                                 |
| Rama Judicial – Dirección Ejecutiva de Administración Judicial           COLOMBIA   Bogotá Número de documento 800093816           Solicitud de acceso |                                 |
|                                                                                                    |                                 |
|                                                                                                    | Finalizar                       |
|                                                                                                    | Registrar Nueva Entidad         |

Al oprimir el botón, "Solicitud de acceso" el SECOP II, le informará que su solicitud se encuentra pendiente de aprobación por la entidad estatal.

| Buscar por proceso Menú 🔻                                                                                                    | Buscar                          |
|----------------------------------------------------------------------------------------------------|---------------------------------|
|                                                                                                    | ld de página:: 14006302 Ayuda 🕐 |
| 1. Registrar usuario 🖌 2. Confirmar Registro 🖌 3. Crear o solicitar acceso a una Entidad                                                  |                                 |
| VALIDAR SI MI ENTIDAD YA EXISTE                                                                                                    |                                 |
| País de mi Entidad : COLOMBIA 🔹 🗸                                                                                                    |                                 |
| Nombre de la Entidad : Rama Judicial – Dirección Ejecutiva de Adm                                                                         |                                 |
| Número de documento :                                                                                                    |                                 |
| Validar                                                                                                    |                                 |
| Han sido encontradas en el sistema las siguientes Entidades:                                                                              |                                 |
| Rama Judicial – Dirección Ejecutiva de Administración Judicial<br>COLOMBIA   Bogotá Número de documento 800093816<br>Esperando aprobación |                                 |
|                                                                                                    |                                 |
|                                                                                                    | Finalizar                       |
|                                                                                                    | Registrar Nueva Entidad         |

9. Su solicitud entrará en un proceso de revisión de autenticidad y consistencia de los datos registrados para luego ser aceptado, lo cual será informado de forma automática por la plataforma al correo institucional registrado.